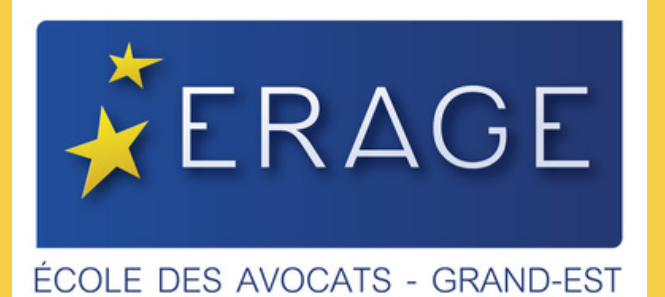

### Utilisation de la plateforme ZOOM

Formation Continue Avocat

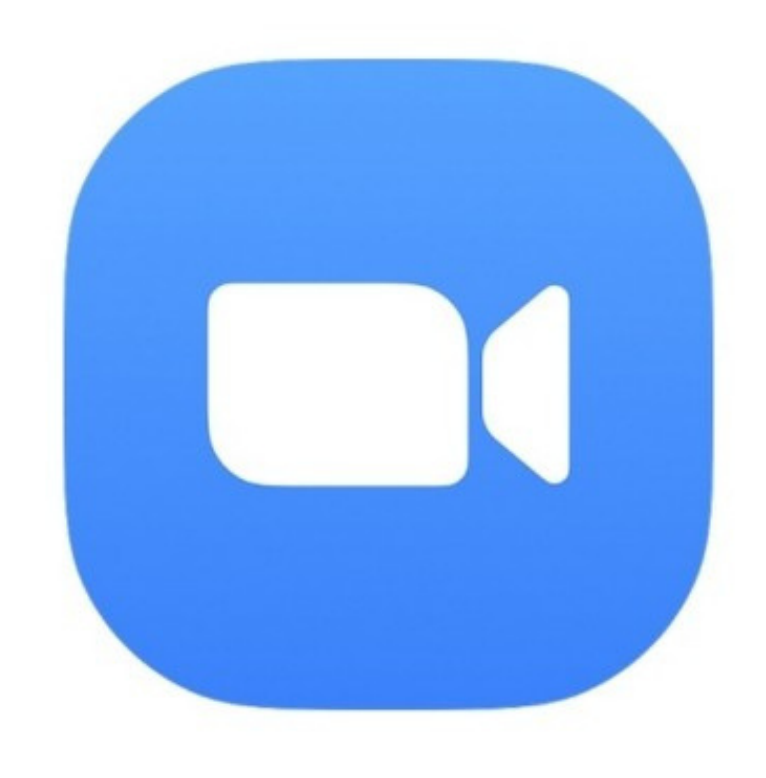

-

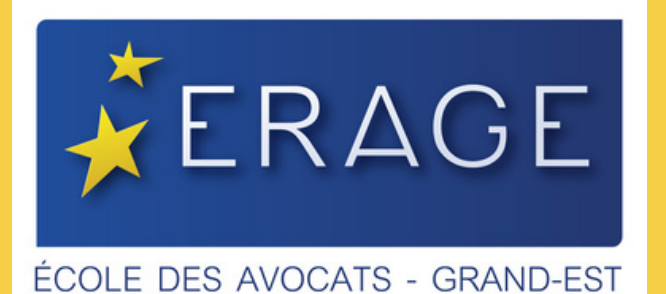

#### Pour que nous puissions éditer vos attestations, merci de vous identifier

Formation Continue Avocat

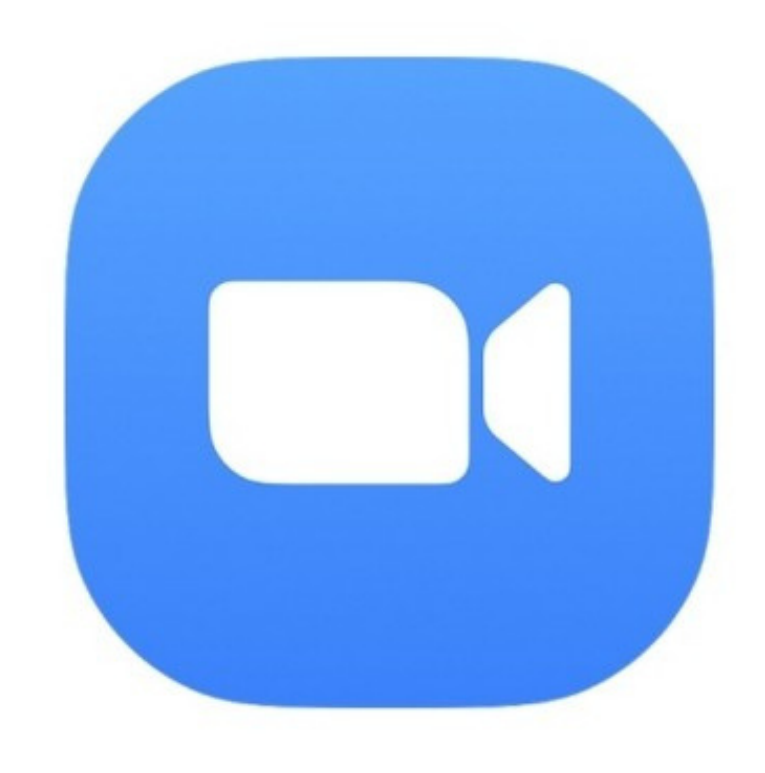

100 B

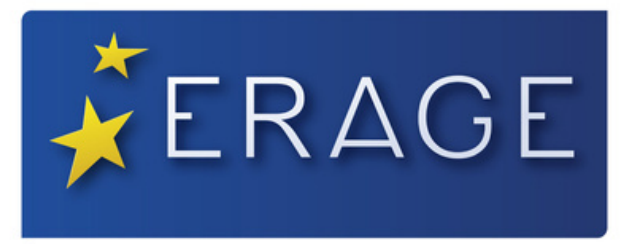

ÉCOLE DES AVOCATS - GRAND-EST

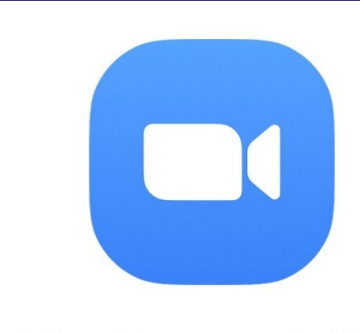

## Cliquez sur l'application Zoom pour afficher la fenêtre des paramètres

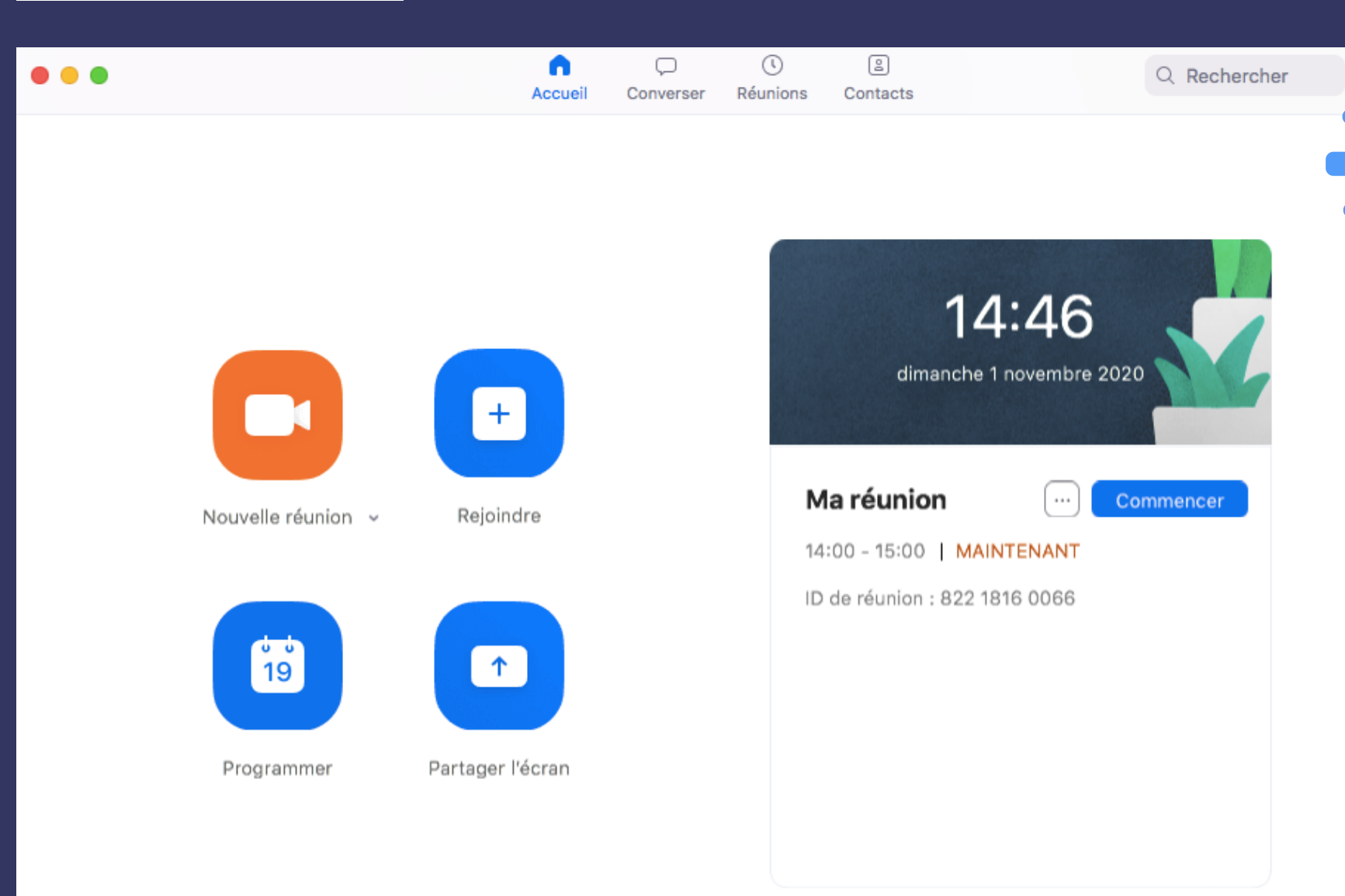

Formation Continue Avocat

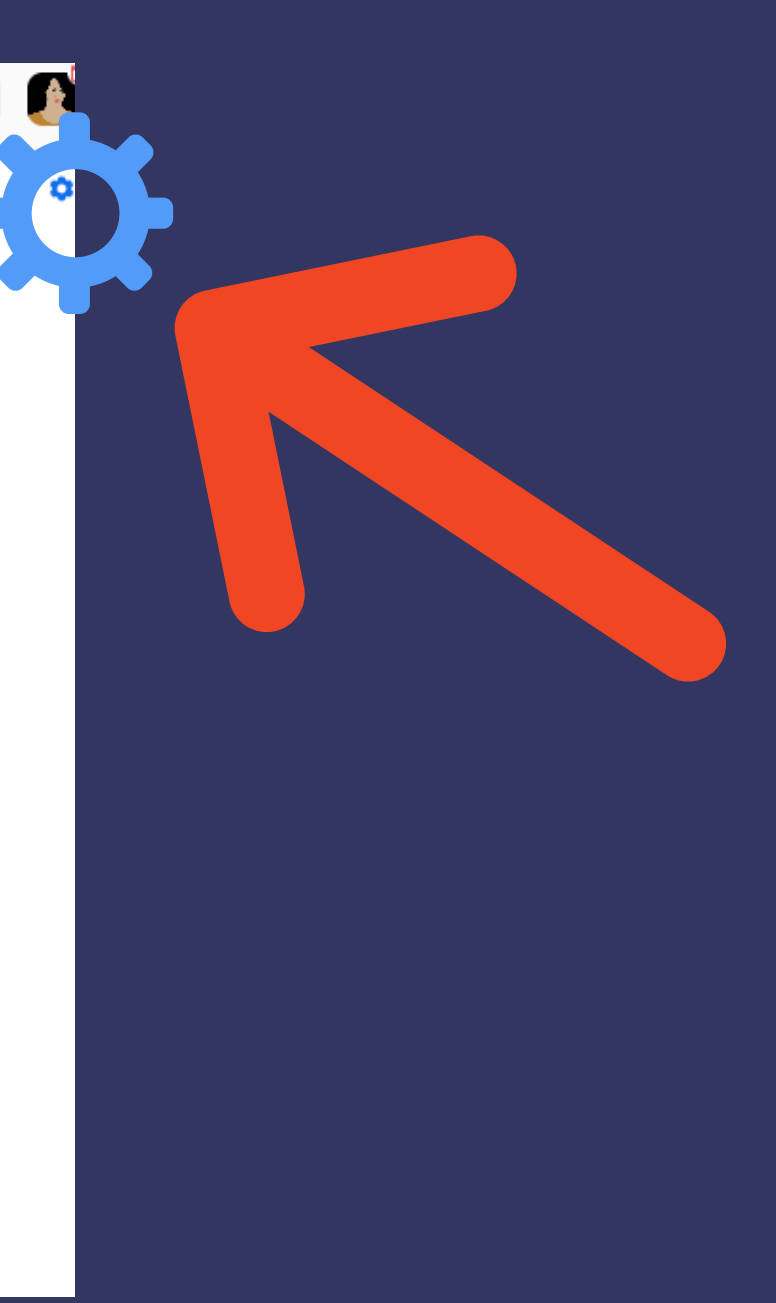

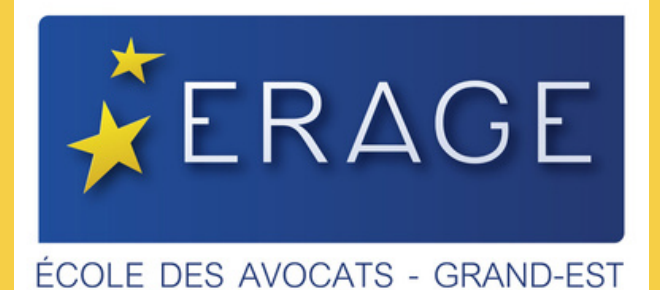

#### Dans le menu gauche des "Paramètres " cliquez sur "Profil "

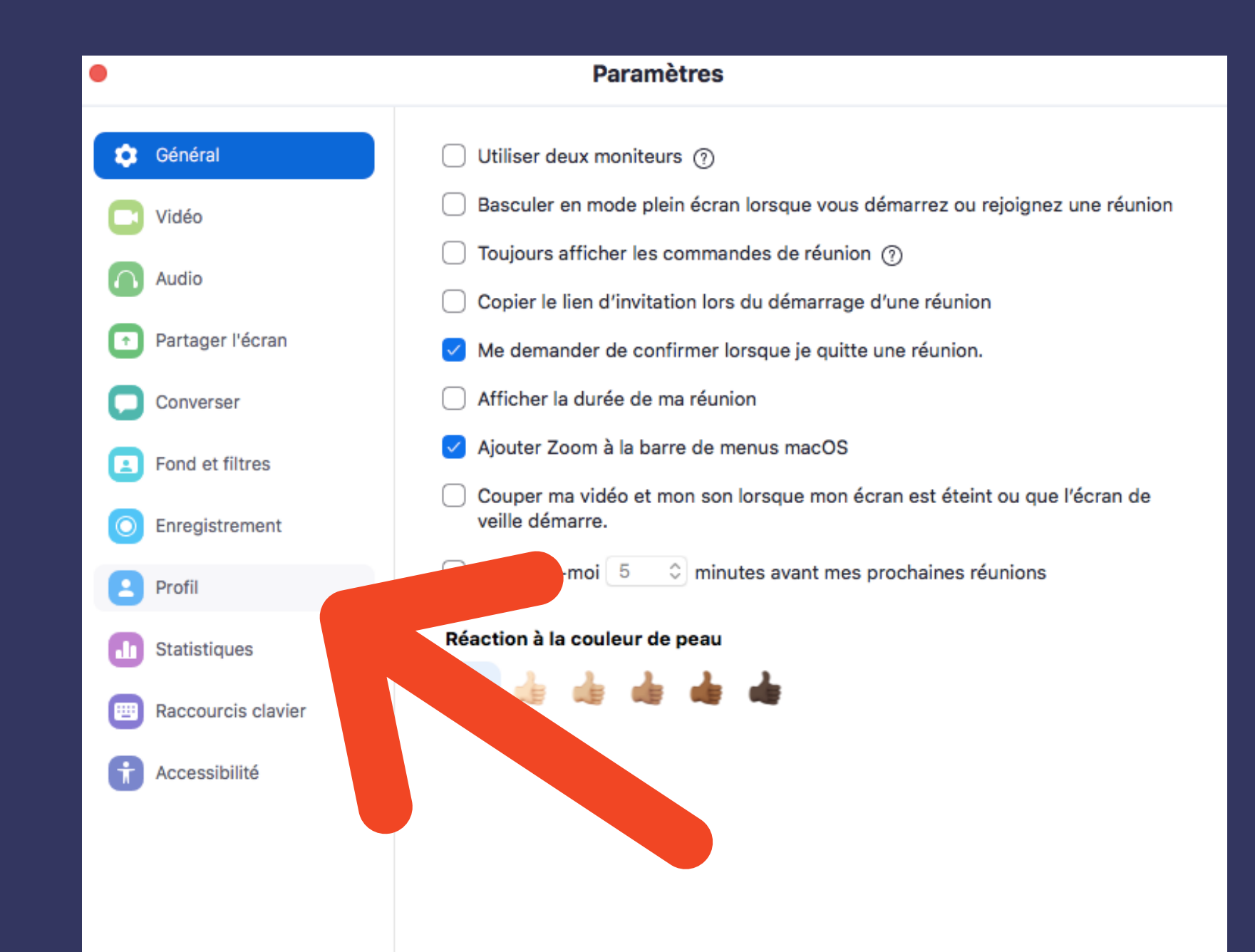

Formation Continue Avocat

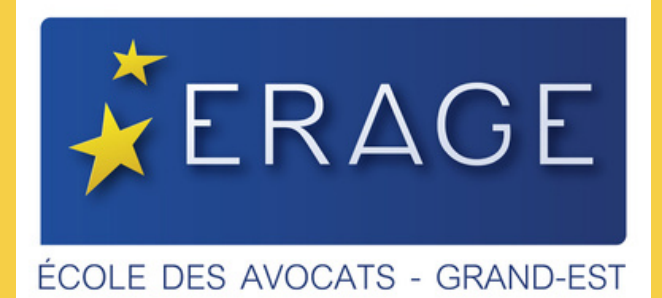

#### Au centre, cliquez sur "Modifier mon profil "

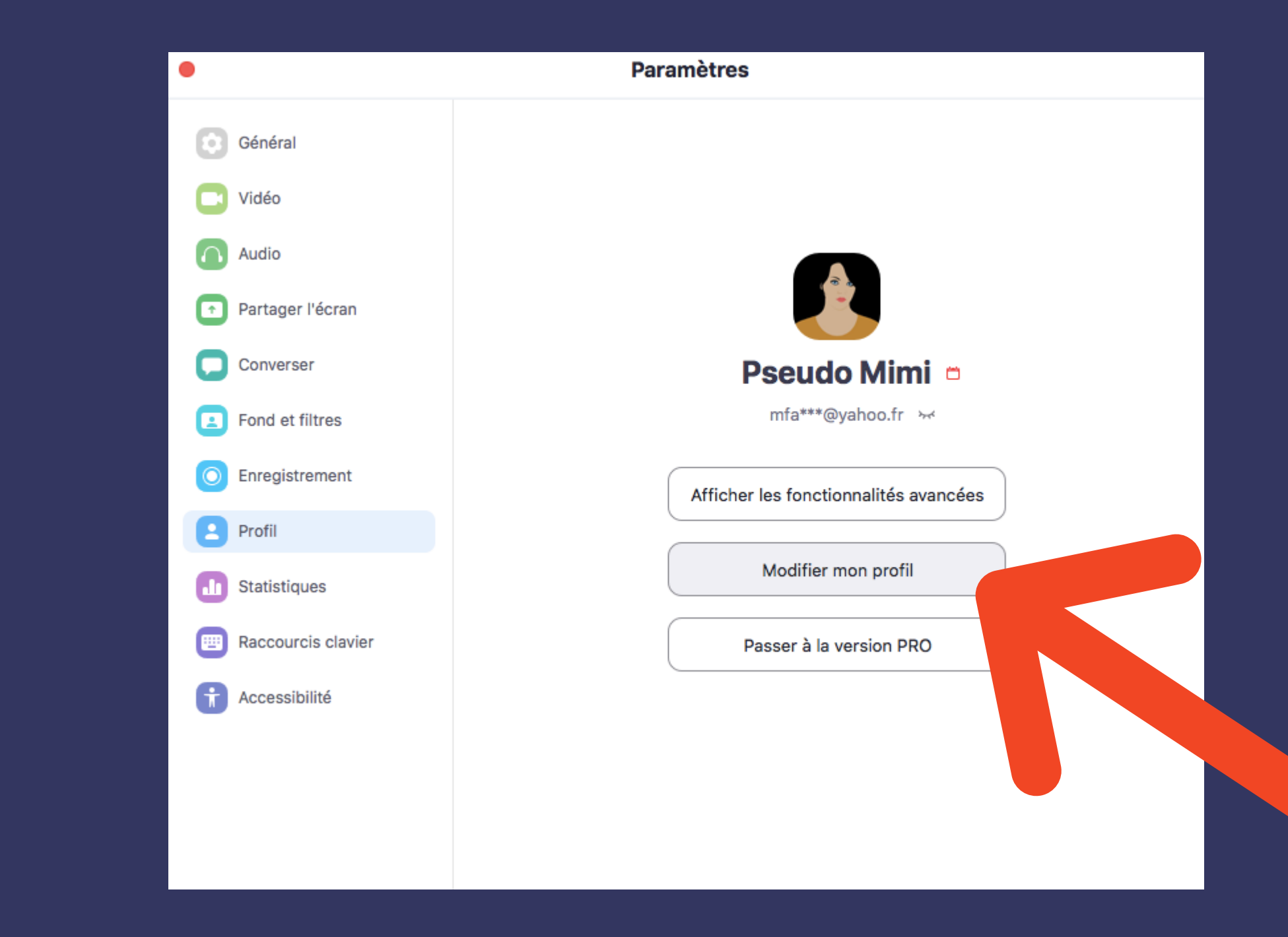

Formation Continue Avocat

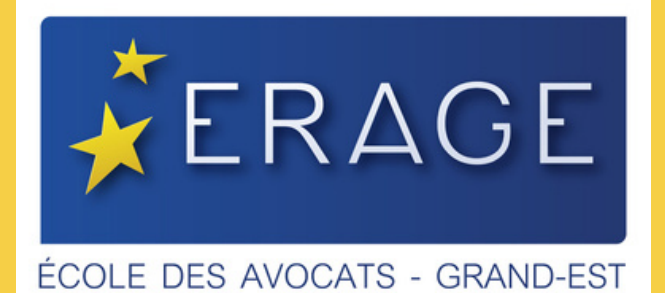

#### A droite, cliquez sur "Modifier "

Formation Continue Avocat

|                      |                                            |                                                 | DEP 0 01 |
|----------------------|--------------------------------------------|-------------------------------------------------|----------|
| ZOOM SOLUTIONS - ABO | NNEMENTS ET TARIFICATION CONTACTER LE SERV | VICE DES VENTES PROGRAMMER UNE R                | EUNION S |
| PERSONNEL            |                                            |                                                 |          |
| Profil               |                                            | Pseudo Mimi                                     |          |
| Réunions             |                                            |                                                 |          |
| Webinaires           |                                            |                                                 |          |
| Enregistrements      | Modifier Supprimer                         |                                                 |          |
| Paramètres           | N° personnel pour la réunion               | *** *** *053 Afficher                           |          |
|                      |                                            | https://us05web.zoom.us/j/******053?pwd=******* | Afficher |
|                      |                                            |                                                 |          |
|                      |                                            |                                                 |          |

DEMANDER UNE DÉMO 1.888.799.9666 RESSOURCES 🔫 ASSISTANCE <u> </u> SE JOINDRE À UNE RÉUNION ANIMER UNE RÉUNION Modifier Modifier

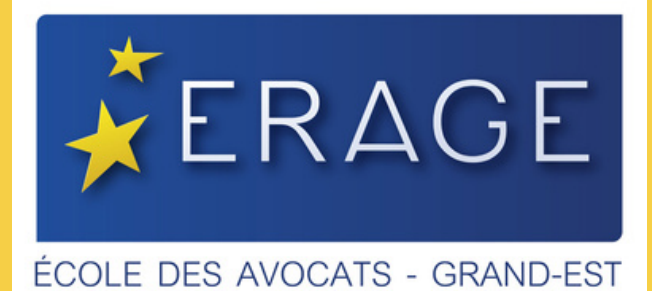

# Formation Continue Avocat Indiquez en haut vos prénom et NOM Puis cliquez en bas sur le bouton bleu "Enregistrer les modifications "

| D-41                       |                    | Prénom                             | Nom de famille          |  |
|----------------------------|--------------------|------------------------------------|-------------------------|--|
| Proni                      | 0                  | Marie                              | DUPONT                  |  |
| Réunions                   |                    |                                    |                         |  |
| Webinaires                 |                    | Téléphone                          |                         |  |
|                            | Modifier Supprimer | Sélectionner le pays               | s/région ~ Numéro de té |  |
| Enregistrements            |                    | Service                            |                         |  |
| Paramètres                 | Paramètres         |                                    | p. ex. Produit          |  |
|                            |                    | Intitulé du poste                  |                         |  |
| ADMINISTRATEUR             |                    | p. ex. Responsable                 | produit                 |  |
| > Gestion des utilisateurs |                    | Société                            |                         |  |
| > Gestion des Salles       |                    | Nom de la société/de lorganisation |                         |  |
| > Gestion de compte        |                    | Emplacement                        |                         |  |
| > Avancé                   |                    | par exemple San&n                  | bsp;Jose                |  |
|                            |                    |                                    |                         |  |

JOINDRE À UNE RÉUNION ANIMER UNE RÉUNION 🗸 🥀

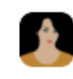

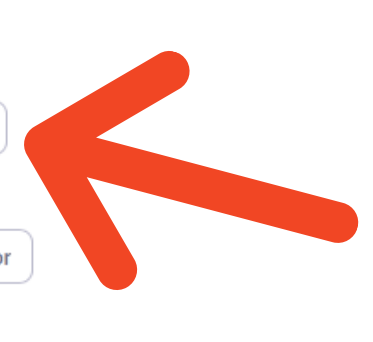

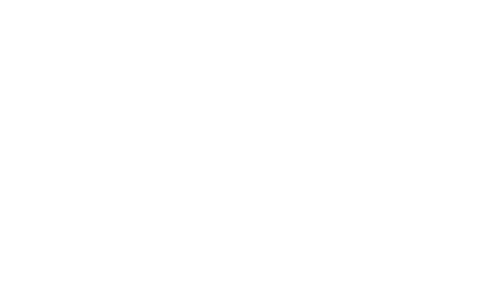